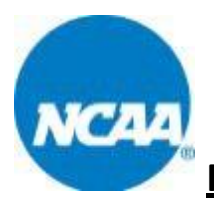

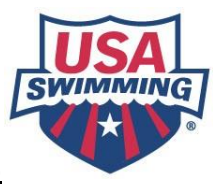

## **Roster Download Instructions For NCAA Coaches**

The online roster download tool will be used by the host teams to download Hy- Tek rosters for all teams competing in a meet. The following step- by- step instructions will help guide you through downloading the rosters from the USA Swimming website and importing into Meet Manager 2.0 or higher for use during competition.

**Step 1:** Navigate to the NCAA page on the USA Swimming website (*you might have issues if using Chrome or Firefox*): <u>www.usaswimming.org/ncaa</u>

### Step 2: Click on your division's main menu

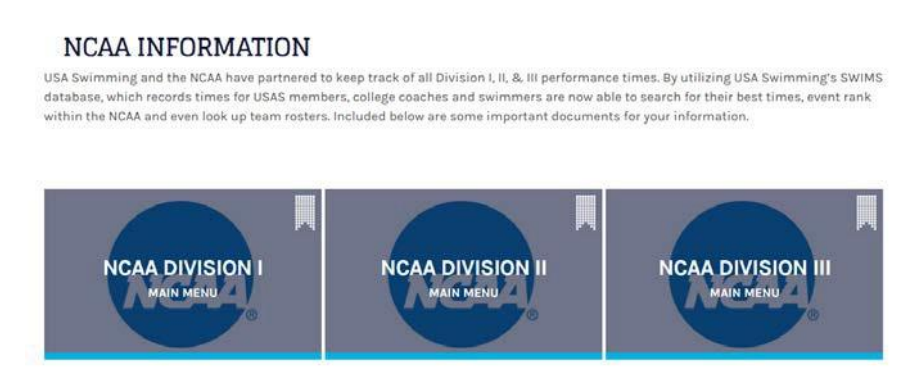

## Click to log in to view the Roster Download option

# DIVISION III MAIN MENU

Use this tool to make add/edits to your roster

### Roster Maintenance

• Download a Hy-Tek roster for any team in the NCAA

You need to be logged into the website in order to access the Roster Download. Click here to log in to view the Roster Download

Search for an individual's NCAA times

#### **Times Search**

• Find up-to-date rankings for each event

Event Rank

• Run a top times report for your Division or Conference

Top Times Report

NCAA Team Information Form

Team Information Form

<u>Step 3:</u> You will be prompted for a USA Swimming username & Password at an Account Login page. If you do not already have a USA Swimming username & password, please create one. If you have one from past affiliations, you are free to use it for these purposes. Enter your username & password, then click login.

| SIGN IN               | REGISTER                                                                                                    |
|-----------------------|----------------------------------------------------------------------------------------------------|
| Username              | Manage your times; set goals and earn patches for your<br>achievements; bookmark and manage documents; and track<br>your or team performance over time. |
| Password              | SIGN UP                                                                                                    |
| SIG                   |                                                                                                    |
| Forgot your username? |                                                                                                    |
| Forgot your password? |                                                                                                    |

Step 4: Once you are signed in click on Roster Download

Roster Download

Download a Hy-Tek roster for any team in the NCAA

**Step 5:** At this time, it may ask you to verify your coaching contact information. Once verified, it should not ask you do this again under that username and password. After you bypass this step, you will be taken to the Roster Download page shown below.

| NCAA DIVISION I ROSTER DOWNLOAD |          |        |  |  |  |
|---------------------------------|----------|--------|--|--|--|
| SWIMMERS BY TEAM                |          |        |  |  |  |
| Select:                         | All      | $\sim$ |  |  |  |
| Show Team as of:                | 9/1/2016 |        |  |  |  |
| Search                          |          |        |  |  |  |

The system defaults to the current season. Select the division & conference of the team you wish to find in the drop-down menu and click search.

<u>Step 6:</u> The system then populates the teams within the division & conference you chose as seen below. You have the option to quickly view a roster by clicking on either Men or Women. Download a team's roster by clicking on Download.

| Home / Times                                                                                            | & Teams / NGAA                                                                                                    | Information / NC/                                  | A Division I / Rostor D                                                            | lownload                                                                             |
|----------------------------------------------------------------------------------------------------|----------------------------------------------------------------------------------------------------|----------------------------------------------------|------------------------------------------------------------------------------------|--------------------------------------------------------------------------------------|
| NCAA DIVI                                                                                               | SION I ROSTE                                                                                                    | R DOWNLOA                                          | AD                                                                                 |                                                                                      |
| SWIMMERS                                                                                                | BY TEAM                                                                                                    |                                                    |                                                                                    |                                                                                      |
| Select: NCAA Div 1 - Iv                                                                                 |                                                                                                    | y League                                           |                                                                                    |                                                                                      |
| Sho                                                                                                    | Show Team as of: 9/1/2010                                                                                                    |                                                    |                                                                                    |                                                                                      |
|                                                                                                    | 6                                                                                                    | Search                                             |                                                                                    |                                                                                      |
|                                                                                                    |                                                                                                    |                                                    |                                                                                    |                                                                                      |
| TEAMS                                                                                                   |                                                                                                    |                                                    |                                                                                    |                                                                                      |
| TEAMS<br>Conference                                                                                     | School                                                                                                    |                                                    | Show                                                                               | feam                                                                                 |
| TEAMS<br>Conference<br>Ny League                                                                        | School<br>Brown University                                                                                                    | у                                                  | Show Men Women                                                                     | Feam<br>Download                                                                     |
| TEAMS<br>Conference<br>Ivy League<br>Ivy League                                                         | School<br>Brown Universit<br>Columbia Universit                                                                                          | y<br>raty                                          | Show 1<br>Men Women<br>Men Women                                                   | Feam<br>Download<br>Download                                                         |
| TEAMS<br>Conference<br>Ivy League<br>Ivy League                                                         | School<br>Brown Universit<br>Columbia Universit<br>Comeli Universit                                                                      | Y<br>raty<br>ty                                    | Show<br>Men Women<br>Men Women<br>Men Women                                        | Feam<br>Download<br>Download<br>Download                                             |
| TEAMS<br>Conference<br>hy League<br>hy League<br>hy League<br>hy League                                 | School<br>Brown Universit<br>Columbia Universit<br>Comell Universit<br>Dartmouth Colle                                                   | y<br>rsity<br>ty                                   | Show<br>Mer Women<br>Men Women<br>Men Women                                        | Feam<br>Download<br>Download<br>Download<br>Download                                 |
| TEAMS<br>Conference<br>Iny League<br>Iny League<br>Iny League<br>Iny League                             | School<br>Brown Unnerst<br>Columbia Universi<br>Comell Universi<br>Dartmouth Colle<br>Harvard Universi                                   | y<br>raity<br>ty<br>ege                            | Show<br>Men Women<br>Men Women<br>Men Women<br>Men Women<br>Men Women              | Feam<br>Download<br>Download<br>Download<br>Download                                 |
| TEAMS<br>Conference<br>Ny League<br>Ny League<br>Ny League<br>Ny League<br>Ny League<br>Ny League       | School<br>Brown Universit<br>Columbia Universit<br>Comell Universit<br>Dartmouth Colle<br>Harvard Universit<br>Princeton Unive           | Y<br>rsity<br>rge<br>rty<br>raity                  | Show<br>Men Women<br>Men Women<br>Men Women<br>Men Women<br>Men Women              | Isan<br>Download<br>Download<br>Download<br>Download<br>Download<br>Download         |
| TEAMS<br>Conference<br>Iny League<br>Iny League<br>Iny League<br>Iny League<br>Iny League<br>Iny League | School<br>Brown Universit<br>Columbia Universit<br>Comell Universit<br>Dortmouth Colle<br>Harvard Universi<br>Princeton University of Pe | y<br>rsity<br>rge<br>rge<br>rty<br>raity<br>rnaity | Show<br>Men Women<br>Men Women<br>Men Women<br>Men Women<br>Men Women<br>Men Women | Featra<br>Drawnload<br>Drawnload<br>Drawnload<br>Drawnload<br>Drawnload<br>Drawnload |

**Step 7:** Save the file to either your desktop or a folder you can find easily. Notice that the file is saving in Hy3 format. Do not alter the extension at end, file name, or file type.

|                                                           |      |       | <br>   |   |
|-----------------------------------------------------------|------|-------|--------|---|
| What do you want to do with SWIMSRoster_Forhy3 (33.4 KB)? | Onen | Caura | Cancal | ~ |
| From: legacy.usaswimming.org                              | Open | Save  | Cancel | ^ |
| ······································                    |      |       |        |   |

<u>Step 8:</u> The file should now be saved on your desktop, in your downloads folder or in a folder where you can find it. In MM, make sure you have created a meet that this specific roster is to be used in. Once you have opened that meet, click **File>Import>Swims Roster or NCAA Roster.** 

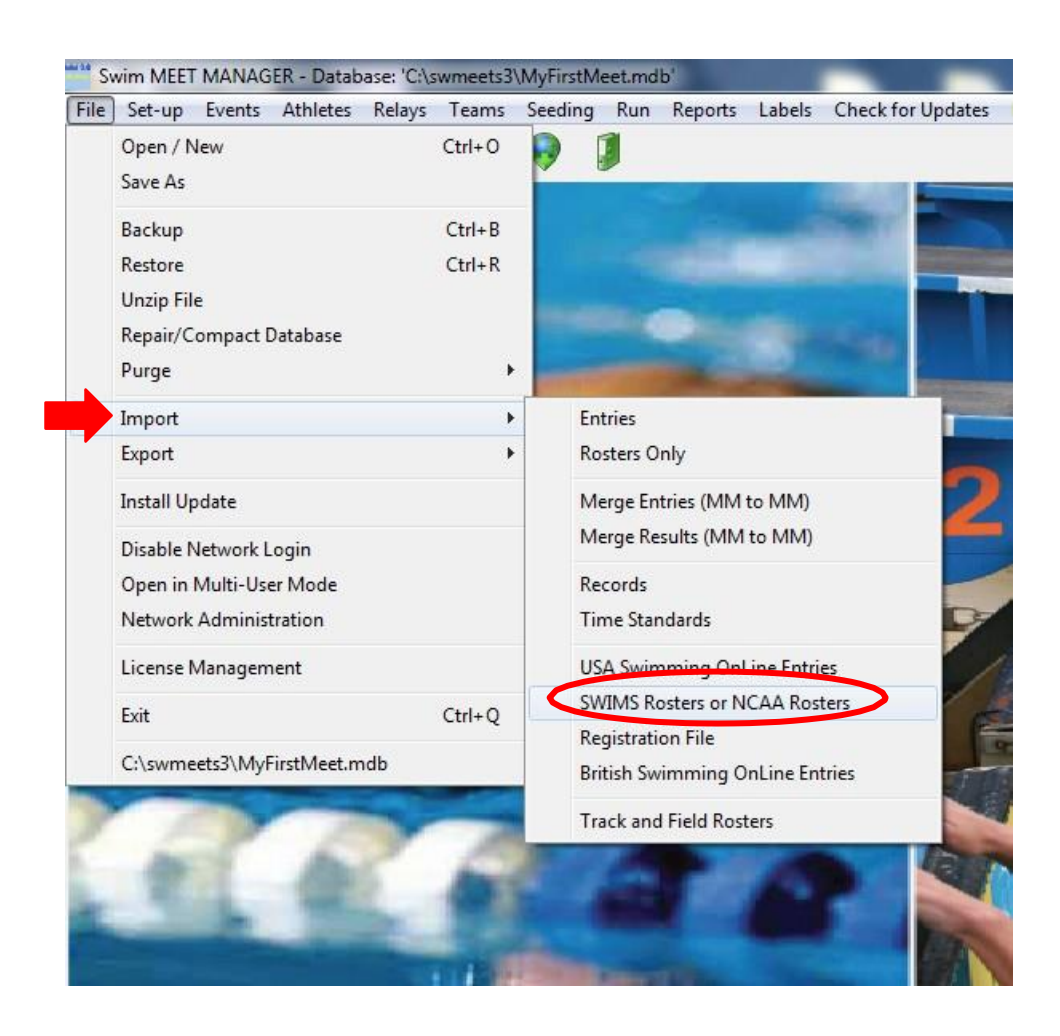

**Step 9:** The next prompt will look similar to the first screenshot. Click Ok. A summary should then appear stating the number of teams and athletes from the imported roster as seen below. Your import is now complete, click Ok!

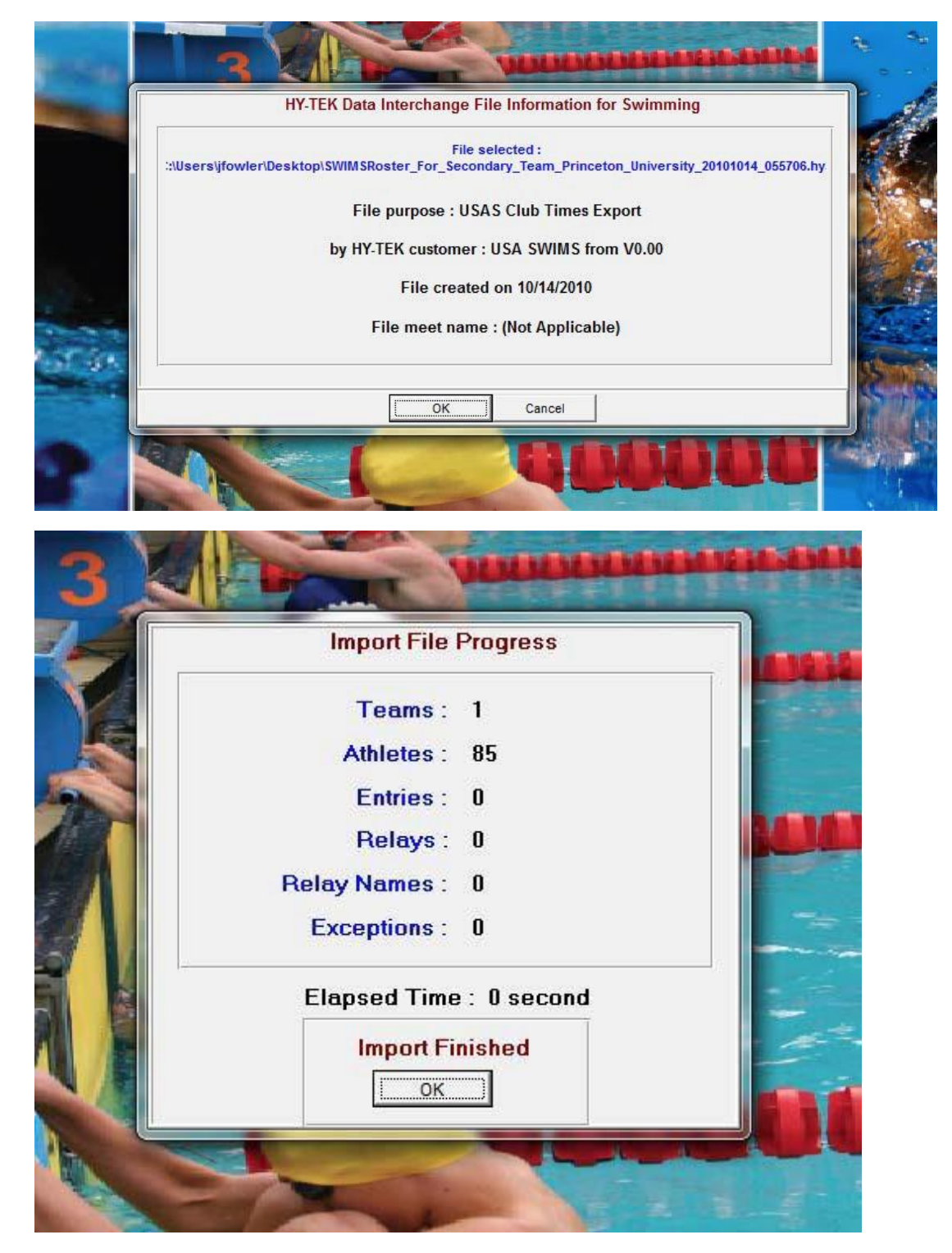